| □ 「大阪成蹊大学短 | 期大学図書館」ホー | ムページから返却 | 日の延長ができます口      |
|------------|-----------|----------|-----------------|
|            | で検索して     | )        |                 |
| 図書館HPから    | ください      |          | <b>省出•</b> 予約状況 |
|            | パスワードを入力し | 利用者サービスを |                 |
|            | ログイン //   |          |                 |

クリック

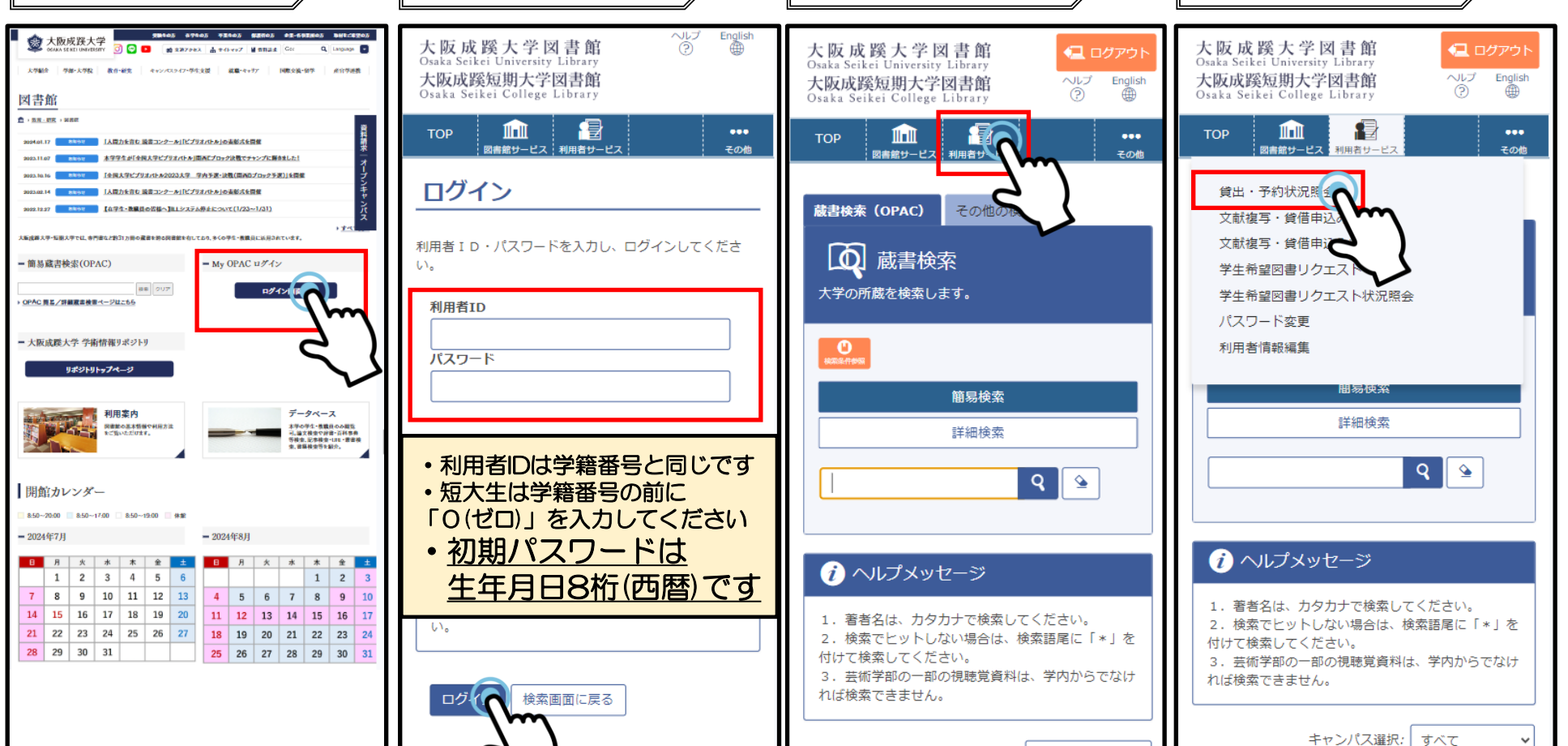

キャンパス選択: すべて

をクリック

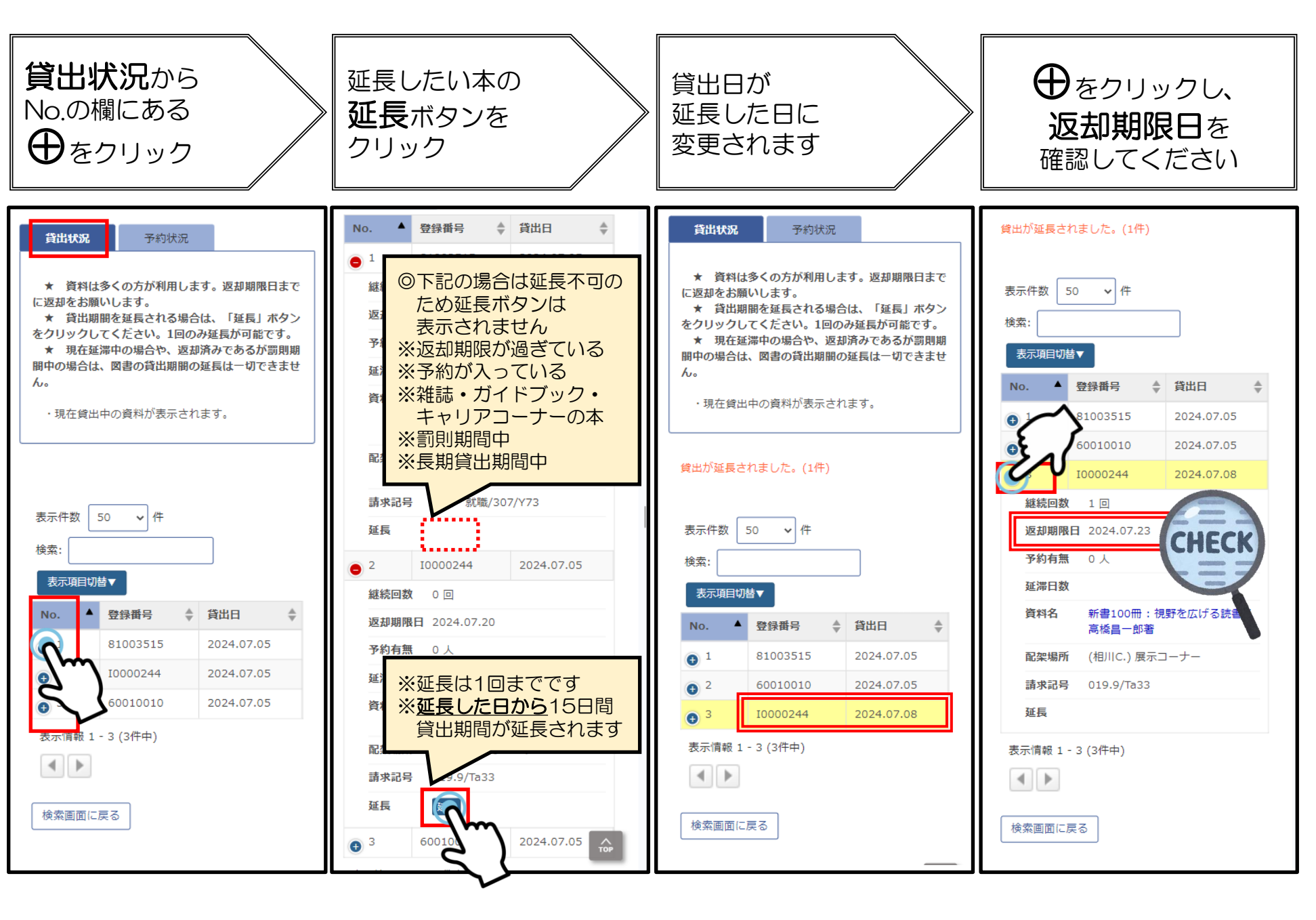